## **INSTRUKCJA**

## przekazywania do Kasy Rolniczego Ubezpieczenia Społecznego korespondencji (w tym Zgłoszeń pomocnika/ów do ubezpieczeń w KRUS) za pośrednictwem elektronicznej skrzynki podawczej ePUAP

I. Bezpośrednio wchodząc na stronę internetową ePUAP: https://epuap.gov.pl (w takim przypadku należy przejść do pkt 5 opisanego w II sposobie Instrukcji)

lub

II. Za pośrednictwem strony internetowej KRUS: https://www.krus.gov.pl

🖷 BIP

1. Należy wybrać ikonę

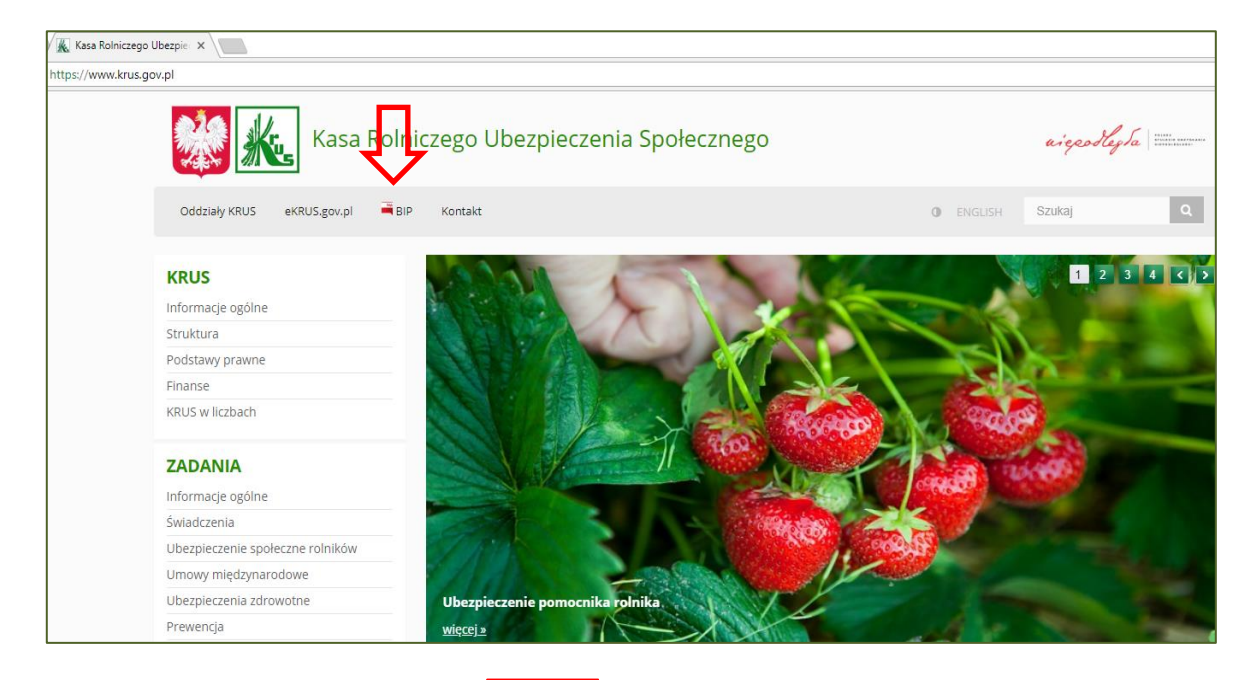

2. Należy wybrać zakładkę

| O BIP   Kasa R | olniczego Ub 🛪 🔪                                     |                                                                                                    |   |
|----------------|------------------------------------------------------|----------------------------------------------------------------------------------------------------|---|
| ttps://www.kn  | us.gov.pl/bip/                                       |                                                                                                    |   |
|                | Kasa Rol                                             | niczego Ubezpieczenia Społecznego                                                                                                    |   |
|                | Oddziały KRUS eKRUS.gov.pl 🖷                         | SIP. Kontakt ENGLISH SZUKAj                                                                                                    |   |
|                | bip biuletyn<br>informacji publicznej<br>Organizacja | BIULETYN INFORMACJI PUBLICZNEJ                                                                                                    |   |
|                | Status prawny                                        | A-AA                                                                                                    | + |
|                | Przedmiot działalności Kasy                          | XIPrzejdź do bip.gov.pl                                                                                                    |   |
|                | Finanse i majątek                                    | Cantrala KBUS w Warenawia                                                                                                    |   |
|                | Statystyki                                           | 00-608 Warszawa, al. Niepodlegiości 190                                                                                                |   |
|                | Akty publicznoprawne                                 | NIP 526-00-13-054 REGON 012513262                                                                                                    |   |
|                | Tryb działania                                       | tel. (22) 592 65 90; fax (22) 592-66-50                                                                                                |   |
|                | Przyimowanie i załatwianie spraw                     | godziny pracy Centrali: od poniedziałku do piatku. 8:00-16.00                                                                          |   |
|                | Sposób załatwiania spraw w Polskim<br>Języku Migowym | Komunikat dla interesantów Kasy Rolniczego Ubezpieczenia Społecznego                                                                   |   |
|                | Rejestry, archiwa, ewidencja                         | 4 maja 2018 r. dniem wolnym od pracy dla pracowników urzędów administracji rządowej                                                    |   |
|                | Formularze i wnioski                                 | Zgodnie z Zarzadzeniem nr 9 Szefa Kancelarii Prezesa Rady Ministrów z dnia 13 kwietnia 2018 r. w sprawie ustalenia dnia 4 maia 2018 r. |   |
|                | Wykaz spraw                                          | dniem wolnym od pracy dla pracowników urzędów administracji rządowej oraz Zarządzeniem nr 10 Szefa Kancelarii Prezesa Rady             |   |
|                | Nieruchomości                                        | Ministrów z dnia 19 kwietnia 2018 r., Kasa Rolniczego Ubezpieczenia Społecznego uprzejmie informuje, że w zamian za wolny od pracy     |   |
|                | Praca w KRUS                                         | dzień 4 maja 2018 r. dniem pracy dla Kasy Rolniczego Ubezpieczenia Społecznego będzie sobota, 19 maja 2018 r.                          |   |
|                | Konkursy w CRR KRUS                                  | Godziny pracy oddziałów regionalnych i placówek terenowych udostępniono w bazie adresowej Kasy powiązanej z menu: + Organizacja        |   |
|                | Praktyki studenckie w KRUS                           |                                                                                                    |   |
|                | Zamóv enia publiczne                                 | Cid Info(d) Krus, gov.pl                                                                                                    |   |
|                | Rada Pulników                                        | instrukcja korzystania z Biuletynu                                                                                                    |   |
|                | Dzienn ki Urzędowe KRUS                              | dostep do informacii nieudostepnionych w Biuletynie                                                                                    |   |
|                | Wydanymterpretacje                                   |                                                                                                    |   |
|                | overszczenia ws. składek                             | rejestrizmian w tresci Biułetynu                                                                                                    |   |
|                | ePIIAP                                               | Zarządzenie nr. 59 Prezesa Kasy Rolniczego Ubezpieczenia Społecznego z dnia 23 listopada 2017 r. w sprawie realizacji obowiazku        |   |

ePUAP

| 🕵 ePUAP   Kasa Rolniczego 🗙                                                                                                    |                                                                                                    |                              |                                     |  |  |
|----------------------------------------------------------------------------------------------------|----------------------------------------------------------------------------------------------------|------------------------------|-------------------------------------|--|--|
| https://www.krus.gov.pl/bip/epuap/                                                                                                    |                                                                                                    |                              |                                     |  |  |
| 🧩 🗽 Kasa Ro                                                                                                    | Iniczego Ubezpieczenia Społecznego                                                                                             |                              | aigsstlegta                         |  |  |
| Oddziały KRUS eKRUS.gov.pl 📑                                                                                                    | BIP Kontakt                                                                                                    | ENGLISH                      | Szukaj Q                            |  |  |
| biułctyn<br>informacji publicznej                                                                                                    | BIULETYN INFORMACJI PUBLICZNEJ<br>BIP ( epuap                                                                                  |                              |                                     |  |  |
| Status prawny                                                                                                    |                                                                                                    |                              | Odczytanie® A- A A+                 |  |  |
| Przedmiot działalności Kasy                                                                                                    | Elektroniczna Skrzynka Podawcza (ePUAP) umożliwia zainteresowanym podmiotom adresowanie drogą elektroniczną do Kasy Rolniczego |                              |                                     |  |  |
| Finanse i majątek                                                                                                    | Ubezpieczenia Społecznego podań, wniosków i innych d kumetrów, opatrz                                                          | onych bezpiecznym podpisem e | elektronicznym.                     |  |  |
| Statystyki                                                                                                    | Zainteresowanych korzystaniem droga elektroniczna z UNIG za nomoca                                                             | nowszechnie dostennych na    | rzedzi teleinformatycznych prosimy  |  |  |
| Akty publicznoprawne                                                                                                    | o zapoznanie się z ogólnymi informacjami na stronie DePUAP                                                                     | powszecinie dostępnych na    | requer telemior matycenyerr prosimy |  |  |
| and the second second sec |                                                                                                    |                              |                                     |  |  |

4. Następuje przekierowanie na stronę ePUAP - https://epuap.gov.pl

🕂 Zaloguj się

5. Należy się zalogować

| and the second second s | STREFA URZĘDNIKA |              | WYSOKI KONTRAST          | Zadaj pytanie/ | Z <sub>a</sub> tria wagę | stępność Englis |
|----------------------------------------------------------------------------------------------------|------------------|--------------|--------------------------|----------------|--------------------------|-----------------|
| e PUAP                                                                                                    | 2 Szukaj w c     | ałym portalu | Q                        |                | - Zaloguj się            | 🖋 Zarejestruj s |
| KATAL                                                                                                    | OG SPRAW         | AKTUALNOŚCI  | РОМОС                    |                |                          |                 |
|                                                                                                    |                  | 1            | Masz firmę? Podpis       | z JPK_VA       | T profilem               | zaufanym        |
|                                                                                                    |                  |              | Pobierz bezpłatną aplika | iję » P        | odpisz Profiler          | n Zaufanym »    |
|                                                                                                    | Con the          | -            |                          |                |                          |                 |

| PROFIL ZAUFANY                 | AKTUALNOŚCI POMOC KO        | NTAKT                                                                                                    |
|--------------------------------|-----------------------------|----------------------------------------------------------------------------------------------------|
|                                | Logowanie za pomocą hasła   | Wybierz inny sposób logowania                                                                                                    |
| Login lub adres e-r<br>Haslo * | * - pola vymagane<br>mail * | <ul> <li>Zaloguj za pomocą certyfikatu kwalifikowanego z<br/>Zaloguj przez bankowość elektroniczną »</li> <li>Inteligo<br/>two nieki</li> <li>Inteligo</li> </ul> |
|                                |                             |                                                                                                    |

| 1 |               |
|---|---------------|
|   |               |
|   | KATALOG SPRAW |
|   |               |
| 1 |               |

| for the second second | and some montest ind                  | - spide                                              |                        |           |                              |       | 1.110.111.111 |                           |            |                | a            | 100000   | 1000          |
|-----------------------|---------------------------------------|------------------------------------------------------|------------------------|-----------|------------------------------|-------|---------------|---------------------------|------------|----------------|--------------|----------|---------------|
| -                     | STREFA KLIE                           | NTA BEA                                              | KEFA URZĘDNI           | KA.       |                              |       | WYSOKI KO     | NTRAST                    | Zadaj pyta | nie/Zgloś uwa; | ję Dos       | tępność  | English       |
|                       | ePU                                   | e e                                                  | Szukaj                 | w całym p | ortalu                       |       | Q             |                           |            | - Zalo         | guj się      | 🖋 Zarej  | estruj się    |
| 1                     |                                       | KATALOG SF                                           | PRAW                   | AK        | TUALNOŚCI                    | F     | омос          | •                         |            |                |              |          |               |
|                       |                                       |                                                      |                        |           |                              |       |               |                           |            |                |              |          |               |
| Ka                    | talog s                               | praw                                                 |                        |           |                              |       | in            | ne podziały sp            | raw Poka   | t sprawy: 🕷 (  | )la obywatel | i 🕅 Diaj | orzedsiębioro |
| Ka                    | italog s<br>najdž urzą                | praw<br>I, w którym (                                | :hcesz zała            | twić spra | wę                           |       | In            | ne podziały sp            | raw Poka.  | z sprawy 🛛 🕅   | Dia obywatel | i 🕅 Diaj | orzedsiębioro |
| Ka<br>Zr              | italog s<br>najdž urzą<br>Wpisz mia:  | praw<br>I, w którym o<br>sto lub kod p               | chcesz zała<br>ocztowy | twić spra | wę<br>Q                      |       | In            | ne podziały sp            | raw Poka:  | t sprawy. 😿 I  | Dia obywatel | i 🗷 Diaj | nzedsiębioro  |
| Ka<br>zr              | talog s<br>najdž urząc<br>Wpisz mia:  | praw<br>I, w którym (<br>Ito lub kod p               | chcesz zała<br>ocztowy | twić spra | wę<br>Q                      |       | In            | ne podziały sp            | raw Poka:  | t sprawy.      | Dia obywatel | i 🕅 Diaj | nzedsiębioro  |
| Ka<br>zr              | italog s<br>najdž urząv<br>Wpisz mla: | praw<br>d, w którym o<br>ito lub kod p<br>awy ogólne | chcesz zała<br>oczłowy | twić spra | Q<br>Odpis Aktu<br>Cywilnego | Stanu | In            | ne podziały sp<br>Zameldo | raw Poka:  | tsprawy: ⊮ (   | 01a obywatel | s ⊮ Dia; | nzedsiębion   |

 Należy wyszukać jednostkę organizacyjną Kasy Rolniczego Ubezpieczenia Społecznego (tj. właściwy terytorialne Oddział Regionalny KRUS lub Centralę KRUS), do której adresowana jest korespondencja, wpisując odpowiednie dane.

**Uwaga !** W przypadku gdy adresatem korespondencji jest Placówka Terenowa KRUS, wówczas korespondencję należy przesłać do Oddziału Regionalnego KRUS, który swoim nadzorem obejmuje daną Placówkę. Wyszukanie danego Oddziału ułatwi skorzystanie z aktywnej Mapy KRUS udostępnionej w Niezbędniku na stronie internetowej KRUS: https://www.krus.gov.pl/niezbednik/mapa-krus/

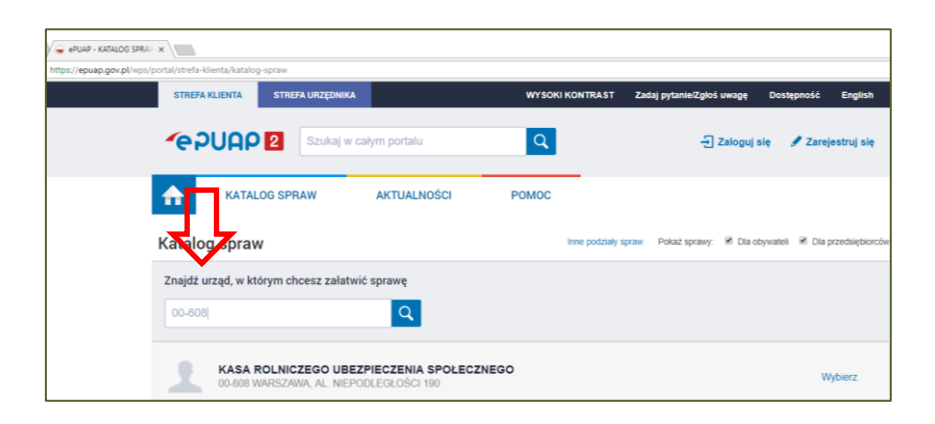

Wybierz

Pokaż sprawy wybranego

urzędu

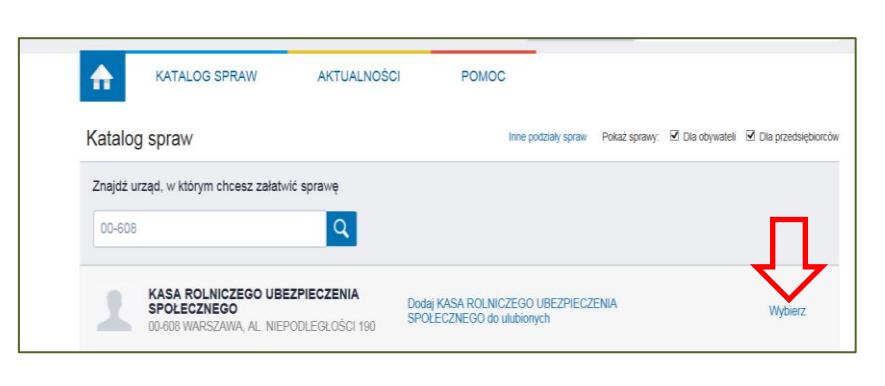

, a następnie

Sprawy ogólne

9. Należy wybrać

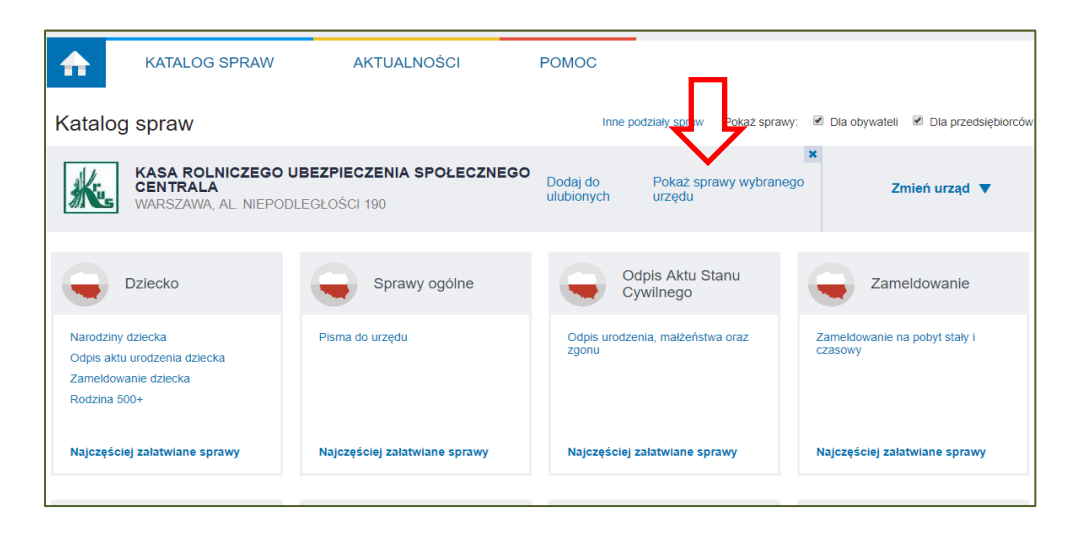

| 💊 ePUAP - KATALOG SPRAI   | ×                                     |                                                |                                          |                                  |
|---------------------------|---------------------------------------|------------------------------------------------|------------------------------------------|----------------------------------|
| https://epuap.gov.pl/wps/ | portal/strefa-klienta/katalog-spraw   |                                                |                                          |                                  |
|                           | Katalog spraw                         |                                                | Inne podziały spraw Pokaż sprawy:        | Dla obywateli Dla przedsiębiorcó |
|                           | KASA ROLNICZEGO U<br>OD ARSZAWA, AL N | IBEZPIECZENIA SPOŁECZNEGO<br>IEPODLEGŁOŚCI 190 | Pokaż sprawy wybranego urzędu            | x<br>Zmień urząd 🔻               |
|                           | $\mathbf{\nabla}$                     |                                                |                                          | _                                |
|                           | Sprawy ogólne                         | Odpis Aktu Stanu<br>Cywilnego                  | Zameldowanie                             | 500+ 500+                        |
|                           | Pisma do urzędu                       | Odpis urodzenia, małżeństwa oraz<br>zgonu      | Zameldowanie na pobyt stały i<br>czasowy | Rodzina 500+                     |
|                           | Najczęściej załatwiane sprawy         | Najczęściej załatwiane sprawy                  | Najczęściej załatwiane sprawy            | Najczęściej załatwiane sprawy    |

| FISHIO OYOINE OO POUHIOU PUDICZNEY | Pismo | ogólne | do | podmiotu | publicznego |
|------------------------------------|-------|--------|----|----------|-------------|
|------------------------------------|-------|--------|----|----------|-------------|

| Dziecko                                                                                   | Sprawy ogólne                 |  |  |  |  |
|-------------------------------------------------------------------------------------------|-------------------------------|--|--|--|--|
| Narodziny dziecka<br>Odpis aktu urodzenia dziecka<br>Zameldowanie dziecka<br>Rodzina 500+ | Pisma do urzędu               |  |  |  |  |
| Najczęściej załatwiane sprawy                                                             | Najczęściej załatwiane sprawy |  |  |  |  |
| Sprawy ogólne (9)<br>Najczęściej zaktwia ie sprawy Pisma do urzędu                        |                               |  |  |  |  |
| Sprawy ogólne (9)<br>Najczęściej zaktwia ie sprawy Pisma                                  | do urzędu                     |  |  |  |  |

11.Należy wybrać

Załatw sprawę

| STREFA KLIENTA                                                                                | STREFA URZĘDNIKA                                                                                                    |                                                                                                    | WYSOKI KONTRAST | Zadaj pytanie/Zgłoś uwagę | Dostępność     | English    |
|-----------------------------------------------------------------------------------------------|----------------------------------------------------------------------------------------------------|----------------------------------------------------------------------------------------------------|-----------------|---------------------------|----------------|------------|
| <b>~</b> epuap                                                                                | 2 Szukaj w o                                                                                                    | ałym portału                                                                                                    | Q               | Zaloguj                   | się 🕜 Zareje   | estruj się |
| КАТАЦ                                                                                         | OG SPRAW                                                                                                    | AKTUALNOŚCI                                                                                                    | POMOC           |                           |                |            |
|                                                                                               |                                                                                                    |                                                                                                    |                 |                           |                |            |
| Sprawy ogólne: Pis                                                                            | sma do urzędu                                                                                                    |                                                                                                    |                 |                           | Zobacz inne sj | prawy      |
| Pismo ogólr                                                                                   | ne do podmio                                                                                                    | tu publicznego                                                                                                    |                 |                           | ļĻ             |            |
| Pismo ogólne przezni<br>elektronicznej wnoszo<br>lub doręczanych prze<br>w przypadkach gdy la | aczone jest do tworzen<br>onych za pomocą elekti<br>z podmioty publiczne z<br>cznie spełnione są nas<br>sublicznej nie okradili w | ia pism w postaci<br>ronicznej skrzynki podawcze<br>a potwierdzeniem doręczeni<br>tępujące warunki:<br>rocu dokumentu | a,              | Zəfat                     | tw sprawę 🔹    |            |

12. Należy wybrać właściwą jednostkę organizacyjną KRUS (kierując się wskazówkami opisanymi w pkt 7, gdy adresatem korespondencji jest Placówka Terenowa KRUS) wpisując np. kod pocztowy jednostki organizacyjnej KRUS lub Kasa, a następnie wybrać faktycznego adresata korespondencji tj. właściwy Oddział Regionalny KRUS lub Centralę KRUS.

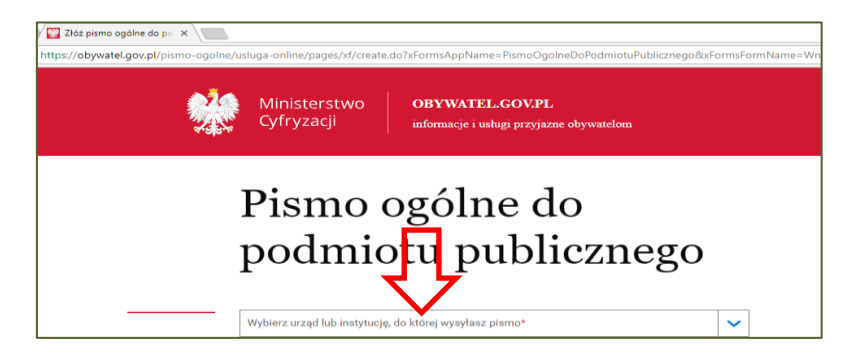

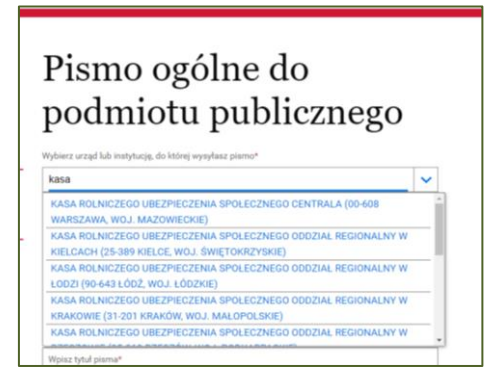

13.Należy odpowiednio wypełnić pola (zgodnie z instrukcją), następnie należy wybrać

| Ministerstwo <b>OBVWATEL.GOV.FL</b><br>Cyfryzacji informacji i unkoj provjsme obyvatalom                                                   |                                                                                                    |
|----------------------------------------------------------------------------------------------------|----------------------------------------------------------------------------------------------------|
| Pismo ogólne do<br>podmiotu publicznego                                                                                                    |                                                                                                    |
|                                                                                                    | •Pole just obenigations.                                                                                                    |
| vybiela i rozaj plana, navaj na vjark opas anoje pipene<br>Wyblez rozaj plana*<br>Inne plano Copreciptej rozaj plana*                      | Wyberz rodzą (zama, Najota, czego dołyczy troją<br>dziena, rod, zali in zausigar to mjeści granika,<br>adato w polu tytuk.                                                                                                    |
| Zpłazanie pomocnika/ów do ubezpieczeń w KRUS<br>Wpicz tytur plana*<br>Zgłoszenie do jednostki organizacyjnej KRUS w<br>Opicz awoją zprawę* |                                                                                                    |
| Zęłoszenie np. 10 pomocników do ubezpieczeń w XRUS.                                                                                        |                                                                                                    |
| Załączniki<br>Motesz dołączyć do pisme załączniki                                                                                          | <ul> <li>Brender- userative science) in some retain 40 500 16</li> </ul>                                                                                                    |
| Dosą załącznik<br>Zgłoszenie dock X<br>Dodaj opia załącznika                                                                               | (i) Restrief "Neuropena subgradients making final col 2004 file.<br>Restaurszeniet- tot, rift (rol, soc, od, od, so, do, do, so,<br>pot, doos, viako poth, can (ji ba), [bad, rift, genetif, prot<br>oder, site, exp coliniz, "Christian standard in the<br>rest of the cop coliniz, "Christian standard<br>mg site, site rist, "Standard Standard Standard Standard<br>right, soc, doing, doirt, doir, doir, [col. 2005. CARES, ASID,<br>2005. Standard, doird, doir, [col. 2005. CARES, ASID,<br>2005. Standard, doird, doir, [col. 2005. CARES, ASID,<br>2005. Standard, doird, doir, [col. 2005. CARES, ASID,<br>2005. Standard, doird, doir, [col. 2005. CARES, ASID,<br>2005. Standard, doird, doir, [col. 2005. CARES, ASID,<br>2005. Standard, doird, doir, [col. 2005. CARES, ASID,<br>2005. Standard, doird, doir, [col. 2005. CARES, ASID,<br>2005. Standard, doird, doir, [col. 2005. CARES, ASID,<br>2005. Standard, doird, doir, [col. 2005. CARES, ASID,<br>2005. Standard, doird, doir, [col. 2005. CARES, ASID,<br>2005. Standard, doird, doir, [col. 2005. CARES, ASID,<br>2005. Standard, doird, doir, [col. 2005. CARES, ASID,<br>2005. Standard, doird, doir, [col. 2005. CARES, ASID,<br>2005. Standard, doir, doir, [col. 2005. CARES, ASID,<br>2005. Standard, doird, doir, [col. 2005. CARES, ASID,<br>2005. Standard, doird, doir, [col. 2005. CARES, ASID,<br>2005. Standard, doird, doir, [col. 2005. CARES, ASID,<br>2005. Standard, doird, doir, [col. 2005. CARES, ASID,<br>2005. Standard, doire, doire, doir, doir, doir, doir, doire, doire, doir |
| Dodaj zalecznika                                                                                                    |                                                                                                    |
| Dane kontaktowe<br>Sprawid popiawinodd awidich danych<br>Imilg* Nazwisko*                                                                  |                                                                                                    |
|                                                                                                    |                                                                                                    |
| Odpoviedť dostaniesz na svoją skrzynię sPUAR Chcesz ją dostać tradycyjną pocztą? <u>Kilkrji</u><br>tužni<br>DALEJ                          |                                                                                                    |

14. Należy podpisać i wysłać

|     | Ministerstwo<br>Cyfryzacji                                           | OBYWATEL.GOV.PL informacje i usługi przyjazne obywatelom                                                                                                    |
|-----|----------------------------------------------------------------------|----------------------------------------------------------------------------------------------------|
|     | Dokument elektroniczn                                                | у                                                                                                    |
|     |                                                                      | Miejsce i data sporządzenia dokumentu                                                                                                    |
|     |                                                                      | 2018-05-19                                                                                                    |
|     | Dane nadawcy                                                         |                                                                                                    |
|     |                                                                      | Dane adresata                                                                                                    |
|     |                                                                      | KASA ROLNICZEGO UBEZPIECZENIA SPOŁECZNEGO<br>00-060 WARSZAWA<br>WARSZAWA<br>AL. NIEPODLEGŁOŚCI 190                                                                     |
|     |                                                                      | Zgłoszenie pomocnika/ów do ubezpieczeń w KRUS                                                                                                    |
|     | Zg                                                                   | poszenie do jednostki organizacyjnej KRUS w                                                                                                    |
|     | Zgłoszenie np. 10 pomocników do                                      | ubezpieczeń w KRUS.                                                                                                    |
|     |                                                                      | Załączniki:                                                                                                    |
|     |                                                                      | 1. Zgłoszenie docy -                                                                                                    |
|     |                                                                      | Lokument ne zawiera poopisu                                                                                                    |
| ÷   | . Wróć do edycji danych                                              | $\hat{\Gamma}$                                                                                                    |
|     | WYŚLIJ BEZ POI                                                       | PODPISU PODPISZ I WYŚLIJ                                                                                                    |
|     |                                                                      |                                                                                                    |
| (i) | Jeśli masz problem z wypełnieniem<br>epuap-pomoc@coi.gov.pl - nasz p | formularza, skontaktuj sig z Infolinia; tel. 42 253 54 50 (od poniedzialku do piątku w godzinach 7.00-18.00<br>rascownik odpowie na twoje pytania drogą elektroniczną. |

15. Użytkownik ePUAP ma możliwość sprawdzenia w "Moja Skrzynka" czy wiadomość została dostarczona i podpisana (kwalifikowanym podpisem elektronicznym albo podpisem potwierdzonym profilem zaufanym ePUAP).